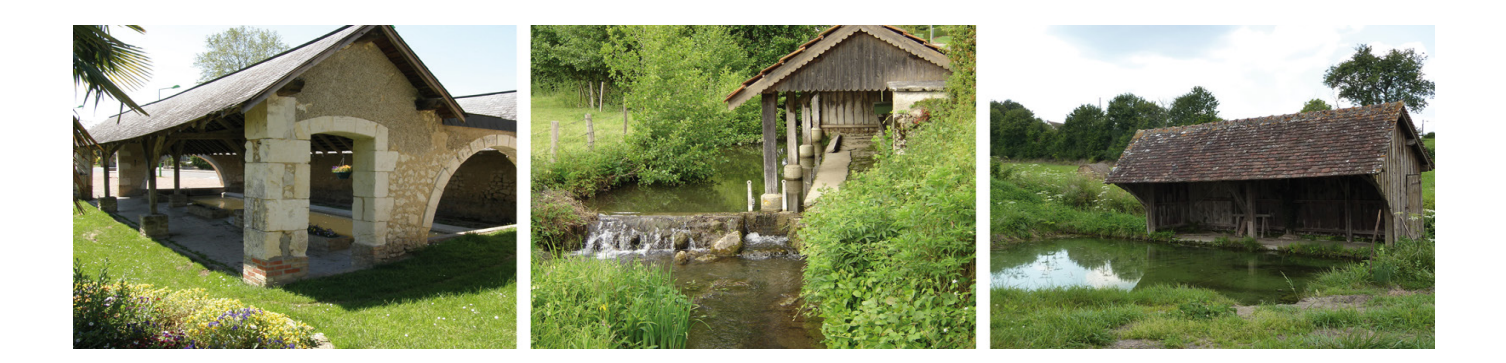

# Mode d'emploi de l'administration du site www.lavoirs-en-sarthe.fr

| Connexion au back-office                 | 2  |
|------------------------------------------|----|
| Chronologie Histoires                    | 3  |
| Les médias                               | 5  |
| Les pages                                | 6  |
| Modifier une page                        | 7  |
| Page d'accueil                           | 9  |
| Page Activités                           | 10 |
| Page Actualités et Avis                  | 10 |
| Page Composition de la commission        | 10 |
| L'éditeur de texte                       | 11 |
| Ajouter un média dans l'éditeur de texte | 12 |
| Insérer un PDF                           | 13 |
| Styles                                   | 14 |

Pour accéder à l'interface d'administration, il est nécessaire d'avoir un identifiant et un mot de passe. L'adresse de cette interface est : http://www.lavoirs-en-sarthe.fr/wp-admin

| Nom d'utilisateur ou adresse e-mail |  |
|-------------------------------------|--|
| Mot de passe                        |  |
| Se souvenir de moi Se connecter     |  |
| Mot de passe oublié ?               |  |

Vous accédez alors au tableau de bord Wordpress, le back-office (BO).

| 🖀 Lavoirs en Sarthe 📮                                                                        | 0 + Créer                                                                                     |   |                                                     | Salutations, Janine  | e Chartier | <b>4</b> |
|----------------------------------------------------------------------------------------------|-----------------------------------------------------------------------------------------------|---|-----------------------------------------------------|----------------------|------------|----------|
| 🍘 Tableau de bord <                                                                          | Tableau de bord                                                                               |   |                                                     | Options de l'écran ▼ | Aide 🔻     |          |
| <ul> <li>Articles</li> <li>Médias</li> <li>Pages</li> <li>Lavoirs</li> <li>Profil</li> </ul> | D'un coup d'œil                                                                               | * | Brouillon rapide<br>Titre<br>Qu'avez-vous en tête ? |                      |            |          |
| Réduire le menu                                                                              | Publié récemment<br>14 Sep 2012, 15 h 09 min Conférence : « La buée , une affaire de femmes » |   | Enregistrer le brouillon                            |                      |            |          |

### Les médias

#### La bibliothèque

Dans la bibliothèque, vous retrouverez listés tous les documents attachés ou insérés dans les pages et articles du site.

À partir de cette page, vous pouvez retrouver un document et l'afficher. Vous pouvez aussi modifier son titre, son texte alternatif ou le supprimer.

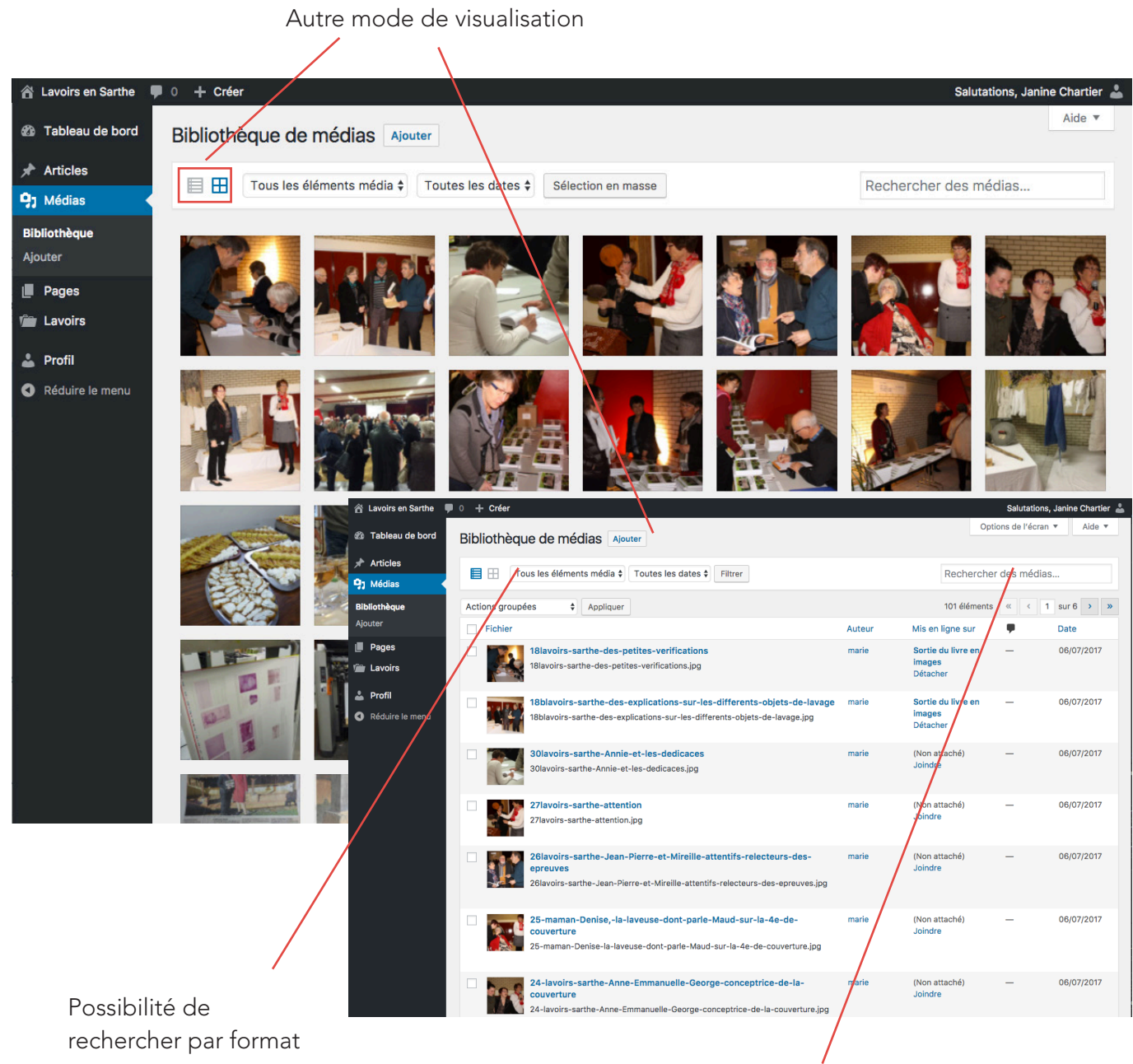

#### Moteur de recherche par nom de fichier

#### Ajouter

Cette page est utile quand vous voulez attacher plusieurs documents en même temps.

#### Les pages

 $\mathbf{n}$ 

lci la liste de toutes les pages.

Pour modifier une page, cliquer sur «modifier» qui apparaît au survol du titre de la page.

| 😤 Lavoirs en Sarthe                                 | 🛡 0 🕂 Créer                                             |        | Salutations,       | Janine Chartier 👗    |
|-----------------------------------------------------|---------------------------------------------------------|--------|--------------------|----------------------|
| 🍘 Tableau de bord                                   | Pages Ajouter                                           |        | Options de l'écran | ▼ Aide ▼             |
| 🖈 Articles                                          | Tous (14)   Publiés (14)   Corbeille (1)                |        | Recherche          | r dans les pages     |
| 9; Médias                                           | Actions groupées   Appliquer Toutes les dates   Filtrer |        |                    | 14 éléments          |
| Pages                                               | Titre                                                   | Auteur |                    | Date                 |
| Toutes les pages<br>Ajouter                         | Accueil — Page d'accueil                                | marie  | —                  | Publié<br>16/06/2017 |
| 💼 Lavoirs                                           | Les lavoirs                                             | marie  | -                  | Publié<br>16/06/2017 |
| <ul> <li>Profil</li> <li>Réduire le menu</li> </ul> | Animations                                              | marie  | -                  | Publié<br>16/06/2017 |
| Ĩ                                                   | Le livre                                                | marie  | -                  | Publié<br>16/06/2017 |
|                                                     | Acheter le livre                                        | marie  | -                  | Publié<br>30/06/2017 |
|                                                     | La presse en parle                                      | marie  | —                  | Publié<br>05/07/2017 |
|                                                     | Nos partenaires                                         | marie  | —                  | Publié<br>05/07/2017 |

Que l'on soit dans une page ou un article, il est toujours possible de faire des allers-retour entre le site et le BO. Le bandeau en haut de page, quand on est connecté au BO, permet ce va-et-vient.

| 🖀 Lavoirs en Sarthe 🔎 0 🕂 Créel Voir la page                                                                                                    | Salutations, Janine Chartier 👗                                                                                                    |
|----------------------------------------------------------------------------------------------------|----------------------------------------------------------------------------------------------------|
| Tableau de bord     Modifier la page     Ajouter                                                                                                    | Options de l'écran ▼ Aide ▼                                                                                                    |
| * Articles Le livre                                                                                                    | Publier 🔺                                                                                                    |
| 9) Médias Permalien : http://lavoirs-en-sarthe.fr/le-livre/ Modifier                                                                                                    | Prévisualiser les modifications                                                                                                    |
| Image: Pages         Toutes les pages         Ajouter         Ajouter         Image: Pages         Ajouter         Image: Pages         Ajouter         Image: Pages         Image: Pages         Ajouter         Image: Pages         Image: Pages         Ajouter         Image: Pages         Image: Pages | <ul> <li>État : Publié <u>Modifier</u></li> <li>Visibilité : Public <u>Modifier</u></li> <li>Révisions : 103 <u>Parcourir</u></li> </ul> |
| 🚯 & Lavoirs en Sarthe 🛡 0 🕂 Créer 🧷 Modifier la page Éditeur                                                                                                    | Salutations, Janine Chartier 🚢 🔍                                                                                                    |
| LAVOIRS EN SARTHE<br>accueil les lavoirs animations le livre ~ autour du lavoir actualités restaurations                                                                                                    | CONTACT                                                                                                    |
| Le livre                                                                                                    |                                                                                                    |

### Modifier une page

Une fois que vous êtes sur le back-office de la page, cliquer sur Editeur.

| 🗥 Lavoirs en Sarthe 🖣                               | 0 🕂 Créer Voir la page                                              |                                                                                                    | Salutations, Janine Chartier 🚢                                                                                                    |
|-----------------------------------------------------|---------------------------------------------------------------------|----------------------------------------------------------------------------------------------------|----------------------------------------------------------------------------------------------------|
| 🍘 Tableau de bord                                   | Modifier la page Ajouter                                            |                                                                                                    | Options de l'écran ▼ Aide ▼                                                                                                    |
| ✤ Articles ♀₁ Médias                                | Le livre Permalien : http://lavoirs-en-sarthe.fr/le-livre/ Modifier |                                                                                                    | Publier   Prévisualiser les modifications                                                                                                |
| Pages  Toutes les pages  Ajouter  Lavoirs           | Ajouter un widget                                                   | Historique Editeur Addons 🖳 Learn<br>Revert to Editor                                                     | <ul> <li>État : Publié <u>Modifier</u></li> <li>Visibilité : Public <u>Modifier</u></li> <li>Révisions : 103 <u>Parcourir</u></li> </ul> |
| <ul> <li>Profil</li> <li>Réduire le menu</li> </ul> | SiteOrigin éditeur                                                  | SiteOrigin éditeur<br>Lavoirs en Sarthe, livre co-écrit par Janine Chartier et Annie<br>SiteOrigin bouton | Image: Publié le : 16 juin 2017 à 16 h 04 min         Modifier         Déplacer dans la corbeille         Mettre à jour                  |
|                                                     |                                                                     | SiteOrigin éditeur<br>Le contenu du livre                                                                 | Attributs de page                                                                                                    |

Lorsque vous êtes sur Editeur, en cliquant sur les textes dans la partie droite s'ouvre l'éditeur de texte de cette partie. Faites les modifications puis cliquez sur **Terminé.** 

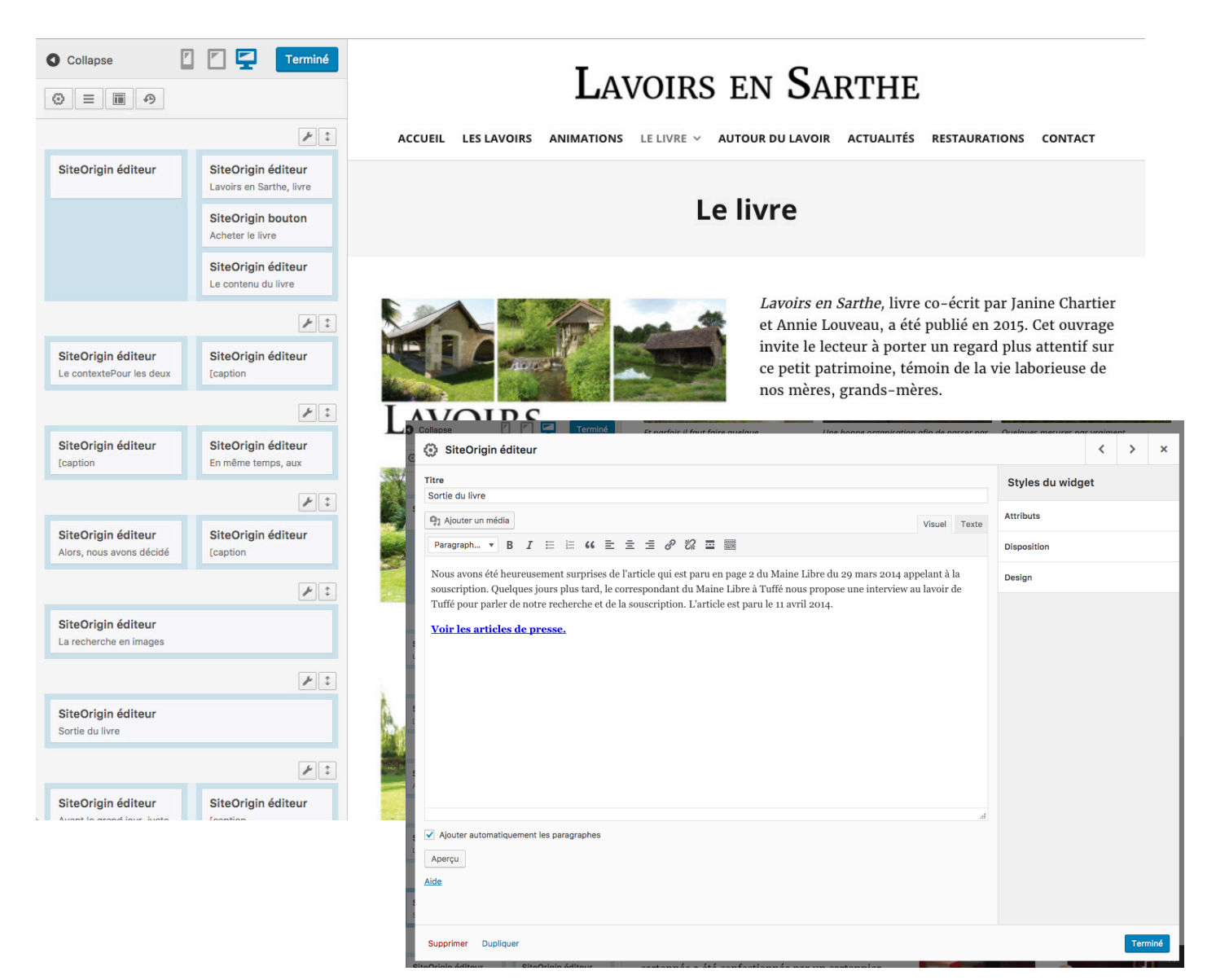

Une fois toutes les modifications terminées, cliqué sur **Terminé** en haut à gauche.

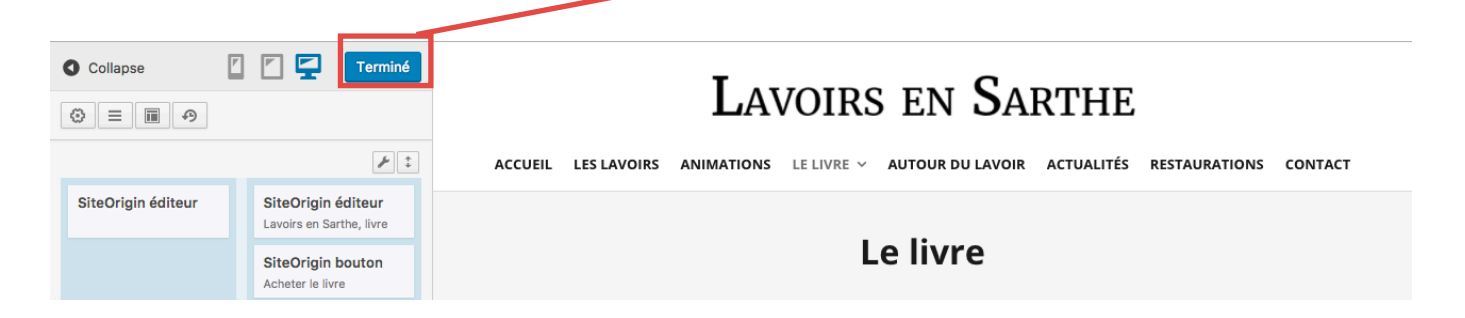

Enregister la page en cliquant sur Mettre à jour

| 🖀 Lavoirs en Sarthe 🛛                                 | 0 🕂 Créer Voir la page                                     |                                                                                      | Salutations, Janine Chartier 👗      |
|-------------------------------------------------------|------------------------------------------------------------|--------------------------------------------------------------------------------------|-------------------------------------|
| 🆚 Tableau de bord                                     | Modifier la page Ajouter                                   |                                                                                      | Options de l'écran ▼ Aide ▼         |
| Articles                                              | Le livre                                                   |                                                                                      | Publier 🔺                           |
| Pages                                                 | Permalien : http://lavoirs-en-sarthe.fr/le-livre/ Modifier |                                                                                      | Prévisualiser les modifications     |
| Toutes les pages<br>Ajouter                           | Ajouter un widget = Ajouter une rangée I Layouts           | Alddons Revert to Editor                                                             | Visibilité : Public <u>Modifier</u> |
| 💼 Lavoirs                                             |                                                            | ٤ [٦]                                                                                | Révisions : 103 <u>Parcourir</u>    |
| <ul> <li>Profil</li> <li>Déduire la manuel</li> </ul> | SiteOrigin éditeur                                         | SiteOrigin éditeur<br>Lavoirs en Sarthe, livre co-écrit par Janine Chartier et Annie | Modifier                            |
|                                                       |                                                            | SiteOrigin bouton<br>Acheter le livre                                                | Mettre à jour                       |
|                                                       |                                                            | SiteOrigin éditeur<br>Le contenu du livre                                            | Attributs de page                   |

### L'éditeur de texte

L'éditeur de texte est le même dans les articles et les pages. Certains boutons sont communs avec un traitement de texte classique, d'autres sont propres à Wordpress. À droite, deux onglets : Visuel et Texte. Il faut rester sur le mode Visuel, Texte est la version HTML de l'article.

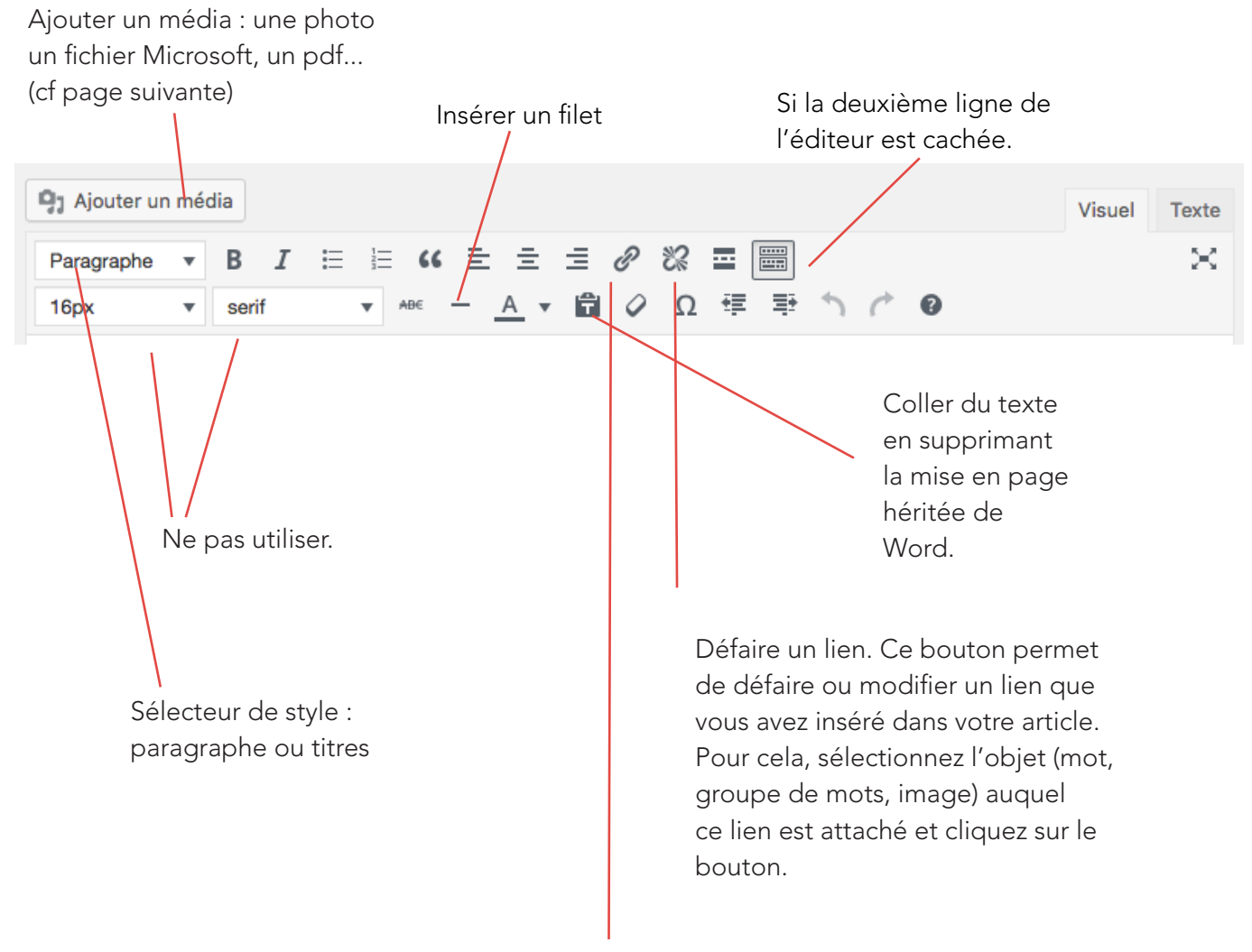

#### Insérer/modifier un lien.

| Insérer/mo                   | odifier un lien                                   |        |
|------------------------------|---------------------------------------------------|--------|
| Saisissez l'URL              | de destination                                    |        |
| Adresse web                  | http://lavoirs-en-sarthe.fr/la-presse-en-parle    | l      |
| [                            | Ouvrir le lien dans un nouvel onglet              | _      |
| Ou alors, faites             | un lien vers l'un des contenus de votre site      |        |
| Recherche                    |                                                   |        |
| Aucun mot n'<br>précédentes. | a été donné pour cette recherche. Voici les reche | rches  |
| Discours du 2                | 27 mars – Sortie du livre                         | PAGE   |
| Sortie du livre              | e en images                                       | PAG    |
| Nos partenair                | res                                               | PAGE   |
| La presse en                 | parle                                             | PAGE   |
| Acheter le liv               | re                                                | PAGE   |
| Bazouges-su                  | r-le-Loir                                         | LAVOIR |
| Avoise                       |                                                   | LAVOIR |

Ce bouton permet de créer un lien. Pour cela, sélectionnez d'abord l'objet de votre article auquel vous voulez attacher ce lien. Cela peut être un mot que vous mettez en surbrillance, cela peut aussi être une image que vous avez insérée dans votre article. Une fois votre mot ou votre image sélectionné(e), cliquez sur la roue crantée à droite. Une boîte de dialogue apparaît.

Entrez l'adresse vers laquelle votre lien doit pointer (lien URL), cliquez sur Ouvrir le lien dans une nouvelle fenêtre. Vous pouvez aussi sélectionner une page du site pour faire un lien en interne en cliant sur le rouage à droite.

Cliquez ensuite sur Ajouter un lien.

## Ajouter un média dans l'éditeur de texte

En cliquant sur ce bouton, vous pouvez insérer tout type de médias : images, PDF, Fichier Word, Excel... Une fois votre curseur placé où vous souhaitez insérer un média, cliquez sur ce bouton, une fenêtre apparaît. Vous pouvez sélectionner un fichier déjà présent dans la bibliothèque ou envoyer un nouveau fichier en cliquant sur **Envoyer des fichiers**. Quand ce fichier est sélectionné, dans la même fenêtre à droite, apparaît à droite le descriptif du fichier.

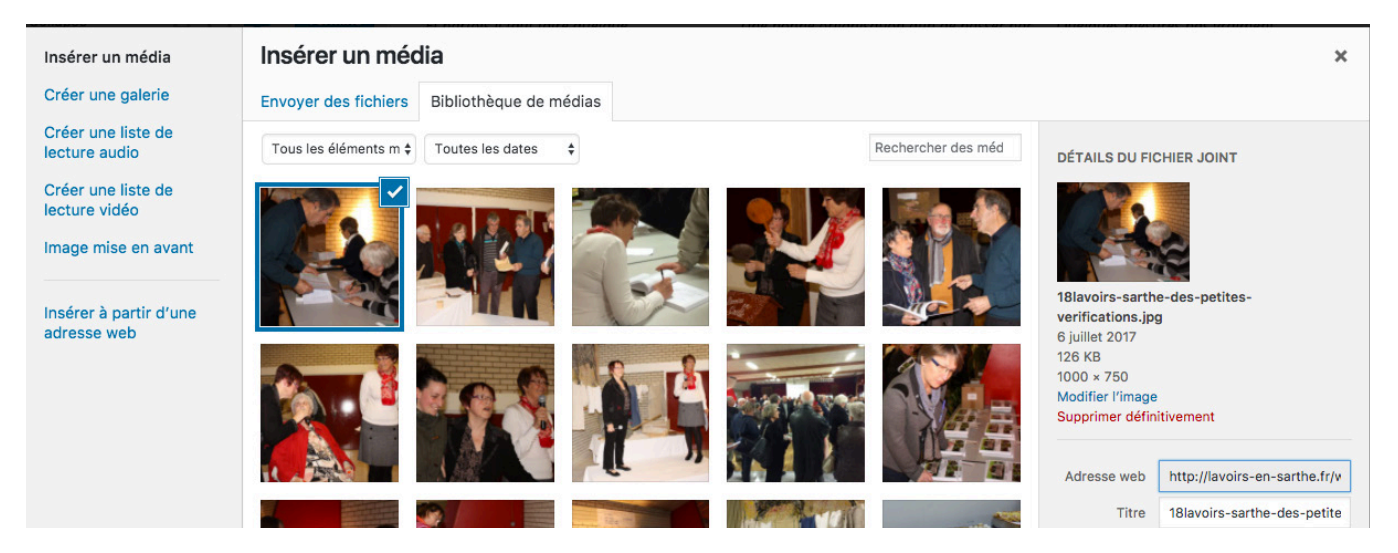

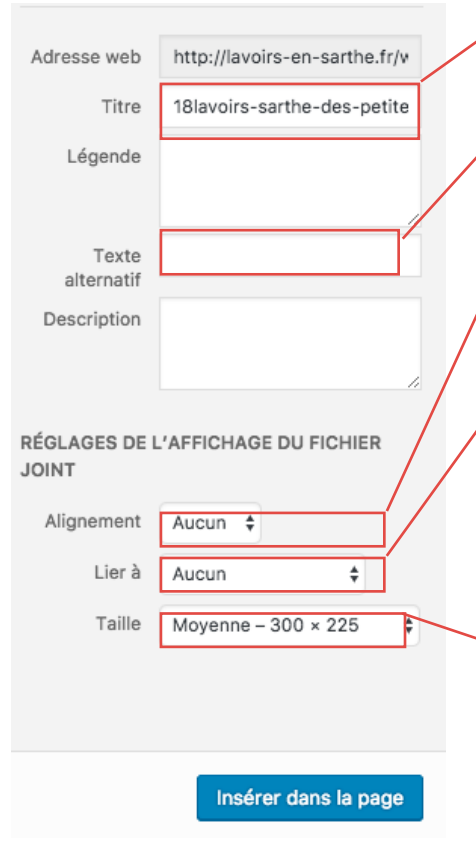

**Le champ Titre :** Nommez vos fichiers consciencieusement, le titre permet de les retrouver dans la bibliothèque.

**Le texte alternatif** donne l'info-bulle lorsqu'on survole une image. La légende et la description ne sont pas nécessaires.

**L'alignement :** sélectionnez le positionnement. Lorsque Aucun est coché, le texte n'encadre pas la photo. Si le texte encadre la photo, choisissez « Gauche ».

**Lier à :** Fichier média pour que la photo apparaisse en grand si on clique dessus .

Lien personnalisé : si vous souhaitez par exemple mettre une image comme lien vers un site externe.

Aucun : lorsqu'il s'agit d'une photo qui ne mérite pas d'être vue en plus grand.

La taille : sélectionnez la taille souhaitée.

Une fois les paramètres renseignés, cliquez sur Insérer dans la page ou l'article.

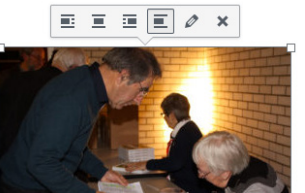

Pour modifier le lien, l'alignement ou le descriptif de l'image ainsi que la taille directement dans la page, cliquez sur le crayon qui apparait au survol de l'image.

### Insérer un PDF

Un PDF s'insère comme une image via la bibliothèque mais une il est nécessaire de suivre la marche à suivre suivante :

- 1 bien nommer son PDF
- 2 insérer le PDF à l'aide du bouton Ajouter un média
- 3 Dans la colonne de droite, le titre est celui qui apparaîtra dans la page.

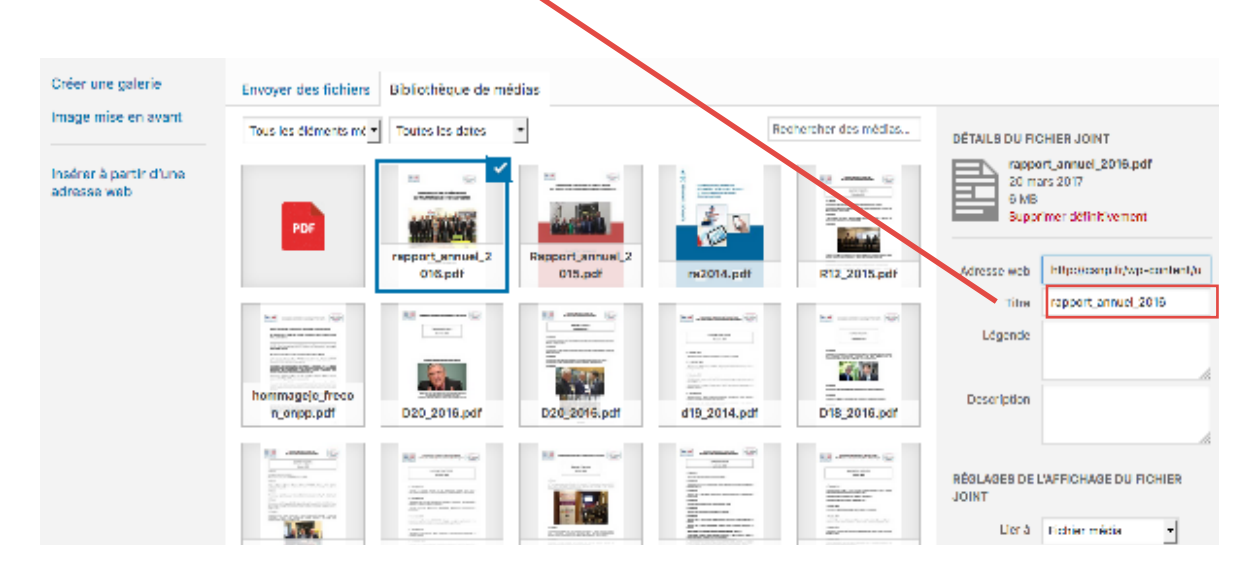

Les PDF sont dans votre bibliothèque. En cliquant sur modifier, vous pouvez récupérer son url.

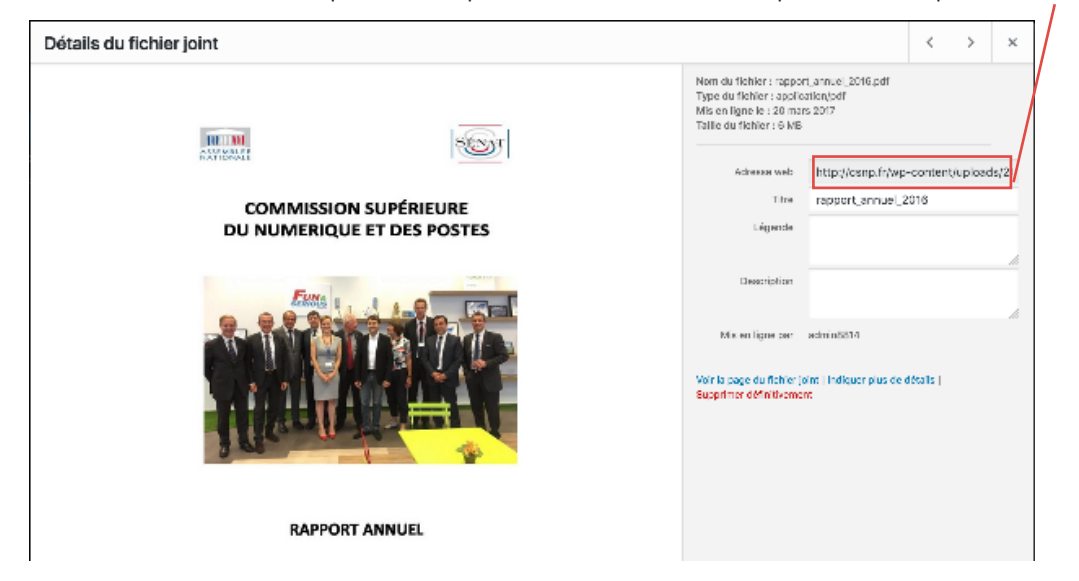

Si vous souhaitez faire un lien vers un PDF en cliquant sur une image, insérer votre image. Puis dans l'éditeur, en gardant sélectionnée votre image, cliquer sur Modifier le lien et coller l'url du PDF. Cochez bien «Ouvrir le lien dans une autre fenêtre».

Pour tous les liens vers les PDF, Insérer/modifier un lien pensez à cliquer «Ouvrir dans une autre fenêtre» en cliquant sur la roue crantée de la modification du lien.

| Saisissez l'adr | esse de destination                           |
|-----------------|-----------------------------------------------|
| Adresse web     | http://csnp.fr/wp-content/uploads/2017/03/hom |
| Texte du lien   | Hommage à Jean-Claude FRECON, sénateur de     |
|                 | 🗹 Ouvrir le lien dans un nouvel onglet        |
|                 |                                               |

x

## Styles

Il est impératif de toujours respecter la charte graphique du site.

Les couleurs utilisées sont uniquement celles-ci : le bleu, le rouge, le gris, le noir et le blanc.

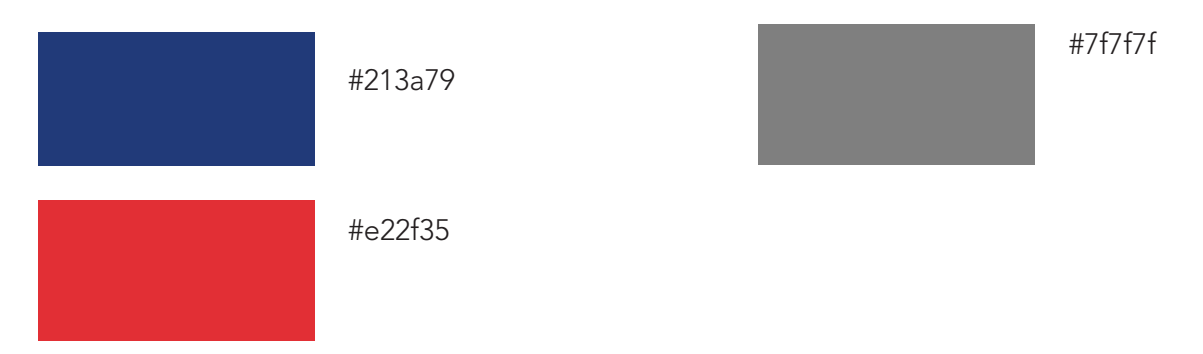

Le site est paramétré de telle façon que vous n'avez pas besoin d'intervenir sur le style.